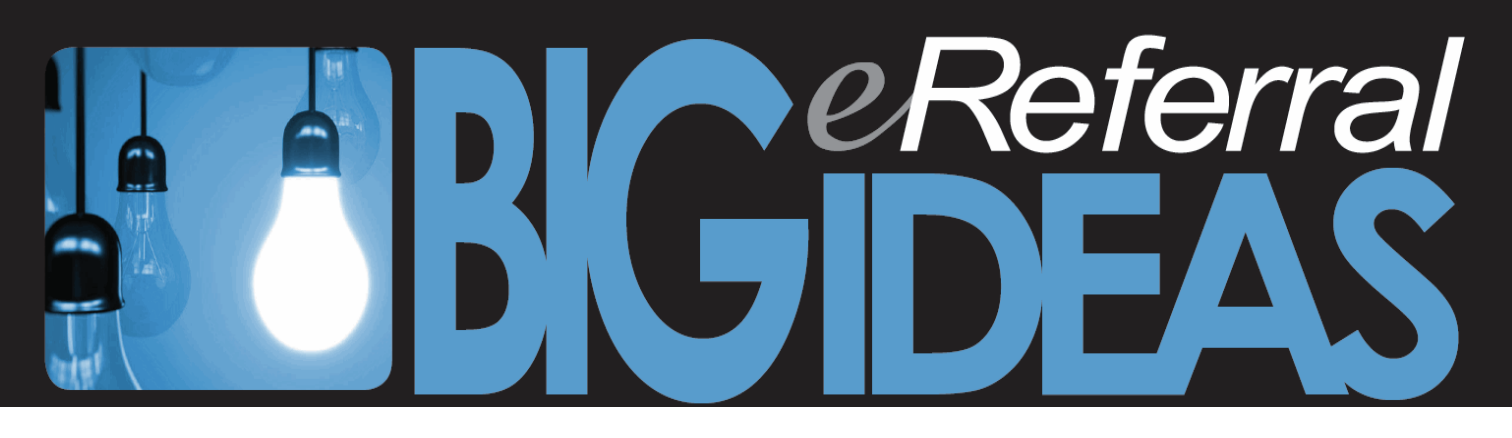

## How to attach a referral letter from Accuro

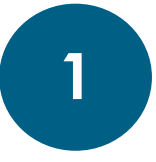

**Create a referral letter in Accuro.** Navigate to the EMR section in Accuro and select the **ENCOUNTER NOTES** tab. Be sure the correct patient is selected. Choose the **REFERRAL LETTER** from the **NOTES** section of the Electronic Drawer dropdown.

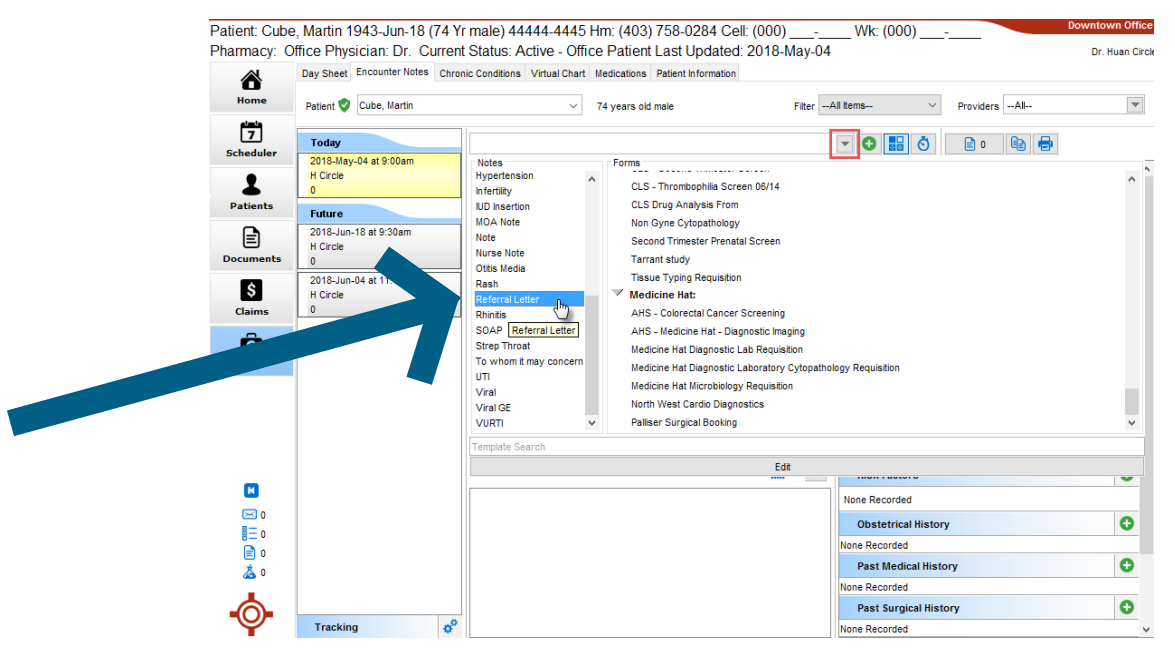

## Edit the default referral letter and press GEN. LETTER to continue.

| 🚸 Referral Letter - Cube, Martin                                                                                                    | - ×                                                          |
|----------------------------------------------------------------------------------------------------|--------------------------------------------------------------|
| File Edit Options Tools                                                                                                    |                                                              |
| Verdana ∨ 12 ∨ <b>b</b> <i>i</i> <u>u</u> <b>A E ∃ S</b> X <sup>2</sup> X <sub>2</sub> <b>A ∏ □</b> ⊟ <b>∃</b>                                                         |                                                              |
| Þlease see <u>Martin</u> , a 74 year old male for .<br>Relevant findings and investigations are attached.<br>Please do not hesitate to contact me if you have any ques | etions of arding the use of Martin.                          |
| Title Referral Letter V DOS 2018-May-04 9:00am V m Provider Circle, Huan V                                                                                             | Gen. Letter M->F Save As Save OK Close                       |
| For 2018-May-04                                                                                                    | Generate Letter From this Note w Edit O By Results  By Tests |
| History of Problems Edt New<br>None Recorded                                                                                                    |                                                              |
| Active Medications (0/0) New Favorites Renew<br>None Recorded                                                                                                    |                                                              |
| External Medications New<br>None Recorded                                                                                                    | ~                                                            |

While generating the letter, select the **HEADER** and **FOOTER** along with the **MEDICAL HISTORY INFORMATION** on the left-hand side of your screen that you would like to include.

Select a recipient to continue. While the recipient is required, the letter will not send to the recipient unless you choose to do so.

**Print and save the letter.** Once the referral letter is complete, press the **PRINT** button.

| 💠 Letter Generation: Cube, Martin                          | - 0                                                                                                    | ×  |
|------------------------------------------------------------|----------------------------------------------------------------------------------------------------|----|
| From:<br>Circle, Huan                                      | Verdana ∨ 12 ∨ b / U A ► 3 3 × 2 × 2 A II □ II II = 2 €                                                                                                    |    |
| Specialist Specialist                                      |                                                                                                    | Â  |
| Fax: (123) 333-4444                                        |                                                                                                    |    |
|                                                            | Huan Circle<br>Downtown Office, 123 Main Street, Calgary, AB<br>Phone: (647) 555-1234 Fax: (647) 555-1256                                                                                      | _  |
| Default Header $\checkmark$<br>Default Footer $\checkmark$ | Please see Martin, a 74 year old male for .<br>Relevant findings and investigations are attached.<br>Please do not hesitate to contact me if you have any questions regardy to seare of Martii | n. |
| ✓ Include Page Number ✓ Include Patient Name               | Sincerely,                                                                                                    |    |
| None V                                                     | Electronically Reviewed to Expedite Delivery                                                                                                    |    |
| Attachments                                                |                                                                                                    | ~  |
| 00-00-                                                     | Close After Faxing Title Referral Letter V DOS 2018-May-Business BagnosisNone V                                                                                                    |    |
| Show Enclosure Names                                       | Options Add to Letter Queue Send Letter Print Preview Apply OK Cancel                                                                                                    |    |

The Print dialog box has a dropdown list to select the desired printer. The printer to select will be a PDF printer such as *Microsoft Print to PDF* or similar. Once you've chosen your printer, press **OK**.

| 🕌 Print                      | ×                   |
|------------------------------|---------------------|
| Printer                      |                     |
| Name: Microsoft Print to PDF | Properties          |
| Status: Ready                |                     |
| Type: Microsoft Print To PDF |                     |
| Where: PORTPROMPT:           |                     |
| Comment:                     | Print to file       |
| Print range                  | Copies              |
| All                          | Number of copies: 1 |
| C Pages from: 1 to: 1        |                     |
| C Selection                  | 11 22 33            |
|                              | OK Cancel           |

Enter a name to save the file as and then select the location on your computer you would like to save the file to.

**IMPORTANT NOTES ABOUT SAVING:** If you have a locally-hosted server for Accuro, the most common location to save documents is the *ReadyforAccuro* folder. This can normally be found on the C:\ drive or as a shared folder under *This PC*.

If you have a hosted version of Accuro (ASP) and access it through Citrix, you will need to make sure you are saving the file in the correct location. When you are asked to save the file, first select the Local Disk (C:) from the *Save In* dropdown. This will tell the file to save to your computer instead of the server where Accuro is being hosted.

The file can be saved to any location on your computer. For hosted sites, it is not recommended to save to the *ReadyforAccuro* folder. Files saved to hosted-site's *ReadyforAccuro* folder are transferred to the server to be assigned to patient charts like faxes and scans. Saving to a different location will ensure the file stays on your computer and can be selected to attach to eReferral.

*Remember* to delete files from your local drive or refer to your clinic's best practices for file management once you no longer need the files.

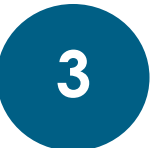

## Attach the letter to eReferral. Log into Alberta Netcare

(http://www.albertanetcare.ca) and search for the patient you want to submit the referral for. When you are in the patient file, click **CREATE REFERRALS**.

| LUNG, SALLY                                                                       | SEX M                  |                                          |                                      |                  | ULI 100008675 🗶         | A ()          | Twenty Six Training   LOGOUT |
|-----------------------------------------------------------------------------------|------------------------|------------------------------------------|--------------------------------------|------------------|-------------------------|---------------|------------------------------|
| PRIMARY ADDRESS 🔮                                                                 |                        | MAILING ADDRESS                          |                                      |                  | HOME 780 200 -4444      |               | 0                            |
| ≡ 👔 Limited Documents 🧃                                                           | All Documents Flow     | vsheets 🛛 📜 Patient Event History        | Immunization History                 | Medications      | 🧞 Create Referrals 🛛 🔇  | View Referral |                              |
| Clinical Documents (C 👁 🍳 🖒                                                       | Patient Demogra        | phics                                    |                                      |                  |                         |               |                              |
| Showing All Mark All As Read<br>Group By Category Sort By Date                    | LUNG, Sally            | ,                                        |                                      |                  |                         |               |                              |
| Dynamic Patient Summary<br>Medication Profile                                     | Date Of Birth          | 19-May-1932                              |                                      |                  | Phon                    | 1)200-4444    |                              |
| <b>P</b> <sub>X</sub> Pharmacy Care Plan                                          | Age                    | 86 years                                 |                                      |                  | Work Phone              | 9-4443        |                              |
| BPMH Form - Medication Reconcili                                                  | Sex                    | M                                        |                                      |                  | Cell/Alternate Phone 58 | 74            |                              |
| Referrals - In Progress (12 / 14)                                                 | Eligibility Start Date |                                          |                                      |                  |                         |               |                              |
| <ul> <li>Referrals - Completed/Cancelled</li> <li>Blood Bank (24 / 26)</li> </ul> |                        | Note: Future-dated and blank eligibility | start datas should be confirmed in E | Derson Directory |                         |               |                              |
| Chemistry (94 / 100)                                                              |                        | Hole is a state                          | rotan dates should be committee in t | croon Directory. |                         |               |                              |
| Coagulation (76 / 77)                                                             | Address (Primary)      | AB, CANADA, T1T 1A1                      |                                      |                  |                         |               |                              |
| Drug Levels (56 / 56)                                                             | AH Address (Mailing)   | 123-45 St. Edmonton                      |                                      |                  |                         |               |                              |
| Hematology (99 / 100)                                                             | , arr taarooo (maning) | AB, CANADA, T1T 1A1                      |                                      |                  |                         |               |                              |
| Immunology (1 / 1)                                                                |                        |                                          |                                      |                  |                         |               |                              |
| Microbiology (98 / 100)                                                           |                        |                                          |                                      |                  |                         |               | Print Inquiry More           |
| • Other (2 / 2)                                                                   |                        |                                          |                                      |                  |                         |               |                              |
| Pathology (679)                                                                   |                        | 1                                        |                                      |                  |                         |               |                              |
| Community Reports (1)                                                             | Conligure Layout       |                                          |                                      |                  |                         |               |                              |
| Diagnostic Imaging (1 / 8)                                                        |                        |                                          |                                      |                  |                         |               |                              |
| Care Plan for ED (1/1)                                                            |                        |                                          |                                      |                  |                         |               |                              |

Under **SELECT A FORM**, select a **REASON FOR REFERRAL** and choose what you want to **REFER FOR**. Click **CREATE**.

| Request for Ser          | vice                                |
|--------------------------|-------------------------------------|
| Select a For             | m                                   |
| Reason for<br>Referral * | Abnormal findings on bre Q Browse   |
| Refer For *              | Consult - Surgery - General Surgery |
|                          | Create                              |

albertanetcare.ca/eReferral.htm

Once the referral form opens, begin filling in all information, including everything with a red asterisk (\*).

When you reach **REFERRAL DETAILS**, choose **ATTACH REFERRAL FORM** from the **REFERRAL FORM SOURCE** field. Fill in the **REASONS FOR SENDING THIS REFERRAL**, **PATIENT'S CURRENT STATUS** and **CURRENT AND PAST MANAGEMENT FIELD**s. Scroll down to **ATTACH REFERRAL FORM**, click **BROWSE** and choose the file you want to upload. Under **SUBMISSION METHOD**, choose **ELECTRONIC**.

| Referral Details                   |                                                                                                    |
|------------------------------------|----------------------------------------------------------------------------------------------------|
| Clinical Pathway<br>URL            |                                                                                                    |
| Referral Form<br>Source *          | ○ eReferral Form <sup>●</sup> Attach Referral Form <sup>■</sup>                                                                                                    |
| Reason for sending this referral * | Please see attached referral.                                                                                                    |
| Patient's current<br>status *      | Please see attached referral.                                                                                                    |
|                                    | Please provide details about if the patient's condition is stable or worsening. What you think is going on? Key symptoms and findings. Symptom onset/duration. Red flags. |
| Current and past<br>management *   | Please see attached referral.                                                                                                    |
|                                    | Please provide details of treatments tried and outcome(s). Consultation testing (previous, concurrent or if none, specify none).                                          |
| 👩 For this refer                   | ral to be accepted, please complete the <b>Findings and/or Investigations</b> column for each requirement in the table below.                                             |
| Attach Referral F                  | Form                                                                                                    |
| Attach Referral<br>Form *          | Browse<br>Please attach a referral form from your desktop. File size restricted to 1MB                                                                                    |
| Submission<br>Method *             | Electronic                                                                                                    |

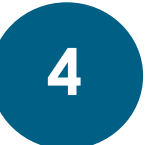

**Submit your eReferral Consult Request**. After you have completed the remainder of the eReferral form, click **SUBMIT** at the bottom of the page. Your referral will be received in real time and you will now be able to track the referral status and manage the referral using eReferral.